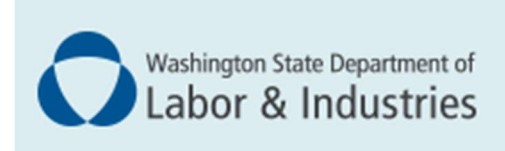

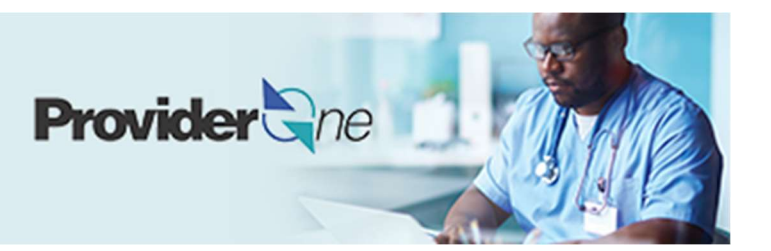

# Enrolling as a group provider

ProviderOne User Guide

Updated December 2024 Disclaimer: Every effort was made to ensure this manual's accuracy. However, in the unlikely event of an actual or apparent conflict between this document and department rule, the department rule controls.

# **Table of Contents**

| Enrolling as a group provider1                    |
|---------------------------------------------------|
| Step 1: Basic information2-5                      |
| Step 2: Add locations6-10                         |
| Step 3: Add specializations11-11                  |
| Step 4: Add ownership details13-15                |
| Step 5: Add licenses and certifications16-17      |
| Step 6-8: Not applicable to Group enrollments     |
| Step 9: Add federal tax details19                 |
| Steps 10-13: Not applicable to L&I providers      |
| Step 14: Add servicing provider information211    |
| Step 15: Add payment and remittance details244-25 |
| Step 16: Complete enrollment checklist26          |
| Step 17: Final enrollment instructions27-29       |

### **Enrolling as a group provider**

A group provider is an organization of individual providers who offer services. You'll need to add at least one servicing provider to complete the group application.

#### PROVIDER ENROLLMENT LINKS

Use this link to start a new group enrollment application:

www.waproviderone.org/ecams/jsp/common/pgNewPrvdrEnrollment.jsp

Use this link to resume an incomplete enrollment application:

www.waproviderone.org/ecams/jsp/common/pgTrackPrvdrApplctn.jsp

You'll need your application ID and the Federal Employer Identification Number associated with the application to .access it.

### **Step 1: Basic information**

#### SELECTING THE ENROLLMENT TYPE

- Select Group Practice
- Click Submit

| Enrollment Type              |                                       | ^ |
|------------------------------|---------------------------------------|---|
|                              | Select the Enrollment Applicable Form |   |
|                              |                                       |   |
| Group Practice               |                                       |   |
| OBilling Agent/Clearinghouse |                                       |   |
| OFac/Agncy/Orgn/Inst         |                                       |   |
| OSpecial Considerations      |                                       |   |
| OTribal Health Services      |                                       |   |
| OManaged Care Organization   |                                       |   |
| Close Submit                 |                                       |   |

Note: Fields marked with an asterisk are required.

#### **BASIC INFORMATION**

ProviderOne displays the Step 1: Basic Information page.

| Basic Inform                                                    | nation                                                 |                                       |                                                                            |        |  |
|-----------------------------------------------------------------|--------------------------------------------------------|---------------------------------------|----------------------------------------------------------------------------|--------|--|
|                                                                 | If you don't                                           | have NPI and if you are Atypical prov | vider then please contact DSHS worker to en                                | iroll. |  |
|                                                                 | Available Agencies                                     | Selected Agenci                       | ies                                                                        |        |  |
| Agency                                                          | DOC<br>DSHS<br>HCA<br>L&I<br>/:                        | *                                     | •                                                                          |        |  |
| Provider Name<br>Organization Bu                                | (Organization<br>Name):                                | (as sho                               | own on Income Tax Return) *<br>Jeral Employer Identification Number(FEIN): |        |  |
| Il medical Providers<br>mandated to have<br>Provider required t | are federally<br>a NPI. Is thisSELECI<br>o have a NPI? | ·                                     |                                                                            |        |  |
| National Provider Ic                                            | lentifier(NPI):                                        |                                       | UBI:                                                                       |        |  |
|                                                                 | Entity Type:                                           | ·                                     | W-9 Entity Type (If Other):                                                |        |  |
| W-9                                                             | Finity type:SELECT                                     |                                       |                                                                            |        |  |
| W-۹<br>Dther Organizational                                     | Information:SELECT                                     | *                                     | Email Address:                                                             |        |  |
| W-!<br>Other Organizational<br>Enrollment E                     | Information:SELECT                                     | *                                     | Email Address:                                                             |        |  |

■ In the Agency box, click L&I, then click the double right arrows.

Note: The note at the top of the screen doesn't apply to L&I.

| <br>Basic Information |                    |                           | *                                                                    |
|-----------------------|--------------------|---------------------------|----------------------------------------------------------------------|
|                       | If                 | you don't have NPI and if | you are Atypical provider then please contact DSHS worker to enroll. |
|                       | Available Agencies | Selecte                   | J Agencies                                                           |
|                       | DOC<br>DSHS        | ^                         | ·                                                                    |
| Agency                | L&I                | <b>&gt;&gt;</b>           |                                                                      |
|                       |                    | **                        |                                                                      |
|                       |                    |                           |                                                                      |
|                       |                    | T                         | v                                                                    |

- Select **FEIN** for the **Tax Identifier Type:** 
  - In the **Provider Name (Organization Name)** field, enter the legal name that's registered with the Internal Revenue Service (IRS).
  - o In the Organization Business Name field, enter the "doing business as" (DBA) name.
  - Enter your Federal Employer Identification Number (FEIN).

Note: Hyphens are not allowed when entering your Organization Name or DBA Name.

| Tax Identifier Type:                 | <pre>●FEIN ○SSN</pre> |                                               |
|--------------------------------------|-----------------------|-----------------------------------------------|
| Provider Name(Organization<br>Name): |                       | (as shown on Income Tax Return)               |
| Organization Business Name:          |                       | Federal Employer Identification Number(FEIN): |

• For the remaining fields:

- Use the dropdown to indicate if you're federally mandated to have an NPI number.
  - If **Yes**, enter your organization NPI (Type 2).
    - If **No**, a generic NPI will automatically generate.

| federally mandated to have a NPI.<br>Is this Provider required to have a<br>NPI? | SELECT v |     |                             |  |   |      |          |
|----------------------------------------------------------------------------------|----------|-----|-----------------------------|--|---|------|----------|
| National Provider Identifier(NPI):                                               |          | J   | UBI:                        |  |   |      |          |
| W-9 Entity Type:                                                                 | SELECT   | × * | W-9 Entity Type (If Other): |  |   |      |          |
| Other Organizational Information:                                                | SELECT V |     | Email Address:              |  |   |      |          |
| Enrollment Effective Date:                                                       |          |     |                             |  |   |      |          |
|                                                                                  |          |     |                             |  | * | Next | O Cancel |

Note: If you're unsure, go to L&I's website to learn more:

- **Don't** enter a UBI or enrollment effective date. L&I does not utilize the information in those fields
- Enter the **Email Address** for your credentialing contact. This email is who L&I will contact for any issues with credentialing.
- Click **Next** to see your Application ID.

#### APPLICATION ID

The Application ID will be sent to the email address you provided. Keep your Application ID available.

| Application Id: 20220629694630                                | Name: LNI Test Individual                             | Enrollment Type: Individual |
|---------------------------------------------------------------|-------------------------------------------------------|-----------------------------|
| Basic Information                                             |                                                       | ^                           |
| Please make note of this app<br>Click Next to go into the But | Please make note of this application number before mo | oving on to the next step   |
| will be emailed to you.                                       |                                                       |                             |

You'll need the ID to:

- Continue your application (if you exit before submitting).
- Resume or check your application status, you will need your application ID and FEIN submitted on your application.
- Update or add additional information, if requested.

#### BUSINESS PROCESS WIZARD (BPW)

The Business Process Wizard, or **BPW**, will guide you through the necessary steps to finish your application.

| Enroll Provider - Group Practice                              |                     |                |            |            |             |
|---------------------------------------------------------------|---------------------|----------------|------------|------------|-------------|
| Business Process Wizard-Provider Enrollment (Group Practice). | Click on the Step # | under the Step | Column     |            |             |
| Step                                                          | Required            | Start Date     | End Date   | Status     | Step Remark |
| Step 1: Provider Basic Information                            | Required            | 10/19/2022     | 10/19/2022 | Complete   |             |
| Step 2: Add Locations                                         | Required            |                |            | Incomplete |             |
| Step 3: Add Specializations                                   | Required            |                |            | Incomplete |             |
| Step 4: Ownership & Managing/Controlling Interest details     | Required            |                |            | Incomplete |             |
| Step 5: Add Licenses and Certifications                       | Optional            |                |            | Incomplete |             |
| Step 6: Add Training and Education                            | Optional            |                |            | Incomplete |             |
| Step 7: Add Identifiers                                       | Optional            |                |            | Incomplete |             |
| Step 8: Add Contract Details                                  | Optional            |                |            | Incomplete |             |
| Step 9: Add Federal Tax Details                               | Required            |                |            | Incomplete |             |
| Step 10: Add EDI Submission Method                            | Optional            |                |            | Incomplete |             |
| Step 11: Add EDI Billing Software Details                     | Optional            |                |            | Incomplete |             |
| Step 12: Add EDI Submitter Details                            | Optional            |                |            | Incomplete |             |
| Step 13: Add EDI Contact Information                          | Optional            |                |            | Incomplete |             |
| Step 14: Add Servicing Provider Information                   | Required            |                |            | Incomplete |             |
| Step 15: Add Payment and Remittance Details                   | Required            |                |            | Incomplete |             |
| Step 16: Complete Enrollment Checklist                        | Required            |                |            | Incomplete |             |
| Step 17: Final Enrollment Instructions                        | Required            |                |            | Incomplete |             |

#### All steps marked **required** must have a **Complete** status before you can submit the application.

| Required | Start Date | End Date   | Status     |
|----------|------------|------------|------------|
| Required | 06/29/2022 | 06/29/2022 | Complete   |
| Required |            |            | Incomplete |

# **Step 2: Add locations**

#### ADD PROVIDER LOCATION FORM

- The first location you add will be your NPI Base Location where you bill for services: Location (physical address of primary location)
- Mailing (the place where you receive mail)
- **Pay-To** (the place where a paper check and remittance advice is sent)

If you have more than one location, repeat the steps below. Each location will receive its own L&I provider number for billing and may appear in L&I's Find a Doctor (FAD) directory.

#### ADD LOCATIONS

• Click Add.

| list                                                                                                    |                             |               |                                                                                                    |                                                                                                    |                                                                                                    |
|----------------------------------------------------------------------------------------------------|-----------------------------|---------------|----------------------------------------------------------------------------------------------------|----------------------------------------------------------------------------------------------------|----------------------------------------------------------------------------------------------------|
| ~][                                                                                                    | Go                          |               | E                                                                                                    | 🖹 Save Filter                                                                                                    | <b>▼</b> My Filters                                                                                           |
| ocation Number                                                                                                    | Location Name               | Location Type | Location Details                                                                                                    |                                                                                                    | End Date                                                                                                    |
| △ ▼                                                                                                    |                             | A ¥           | ▲ ▼                                                                                                    |                                                                                                    | * *                                                                                                    |
| The second second secon | ∽)<br>.ocation Number<br>△▼ |               | ✓ OG     OG     Ocation Number     Location Name     Location Type     A▼     A▼     A→     A→      A→     A→     A | O Go         Location Number         Location Name         Location Type         Location Details           A ¥         A ¥ </td <td>Image: Construction Number     Location Name     Location Type     Location Details       A V     A V     A V</td> | Image: Construction Number     Location Name     Location Type     Location Details       A V     A V     A V |

#### ADD PHYSICAL LOCATION INFORMATION

- Complete the required fields.
- Don't enter a date in the End Date field for any of these addresses. The end date will auto-populate to 12/31/2999.

**Important!** Include the phone number you want patients to call for each location.

| Location Type:                | NPI Base Location 🗸                 | *        |                 |                     |      |           |   |
|-------------------------------|-------------------------------------|----------|-----------------|---------------------|------|-----------|---|
| siness Name at this Location: |                                     | •        |                 | End Date:           |      | <b></b>   |   |
| Contact First Name:           |                                     |          |                 | Contact Last Name:  |      |           | * |
|                               | Click on 'Add Address' button to po | oulate a | ddress field    |                     |      |           |   |
| Address Line 1:               |                                     | *        | Address Line 2: |                     |      |           |   |
| Address Line 3:               |                                     |          | City/Town:      |                     | ~    |           |   |
| State/Province:               | ~                                   | •        | County:         |                     | ~    |           |   |
| Country:                      | ~                                   | •        | Zip Code:       | -                   | O Ad | d Address |   |
| Fax Number:                   |                                     |          |                 | Phone Number:       |      |           | * |
| Email Address:                |                                     |          |                 | Cell Phone Number:  |      |           |   |
| Communication Preference:     | Email                               |          | W               | A Tax Revenue Code: |      |           | ~ |

#### ADD ADDRESS INFORMATION

To add a Location, Mailing, and Pay-To Address:

• Click Add Address.

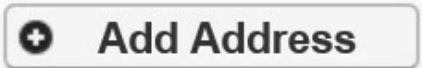

- Complete Address Line 1 and Zip Code fields.
- Click Validate Address.

| Address Line 1:  | * Addro               | ess Line 2: |            |         |
|------------------|-----------------------|-------------|------------|---------|
| (Enter Street Ad | dress or PO Box Only) |             |            |         |
| Address Line 3:  |                       | City/Town:  | ~          | *       |
| State/Province:  | *                     | County:     | ~          | ]       |
| Country:         | *                     | Zip Code:   | O Validate | Address |

• If the address entered is valid, the following message will appear at the top of the page.

| Address validation | successful                 |             |                 |              |            |         |  |
|--------------------|----------------------------|-------------|-----------------|--------------|------------|---------|--|
| Address Line 1:    | 123 State Ave              | ×           | Address Line 2: |              |            |         |  |
|                    | (Enter Street Address or F | O Box Only) |                 |              |            |         |  |
| Address Line 3:    |                            |             | City/Town:      | LACEY        | ~          | *       |  |
| State/Province:    | Washington                 | *           | County:         | Thurston     | ~          |         |  |
| Country:           | United States              | × *         | Zip Code:       | 98513 - 6856 | O Validate | Address |  |

• If the address entered is not located, the following message will appear at the top of the page.

|        | Address details                                            | ^ |
|--------|------------------------------------------------------------|---|
| Addres | ess not found with Street Address and Zip Code Combination |   |

- Either:
  - Correct the address and click Validate Address again.

• Or, click **OK** to continue. The following pop-up window will be displayed.

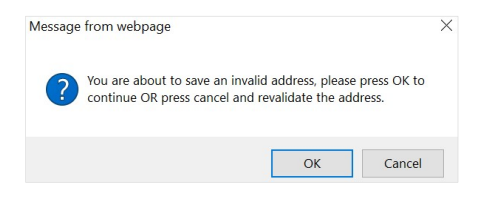

- Click **OK** to save or **Cancel** to revalidate the address using the steps above.
- Click **OK** and **Close** to return

**Note:** Make sure you can receive mail at the location address. If your address isn't valid, it may delay payment and correspondence.

#### L&I SPECIFIC INFORMATION

This section allows you to choose if this group location appears in the Find a Doctor directory on **www.Lni.wa.gov**.

- Select Yes to have this location appear in the "Find a Doctor" directory on L&I's website. The fields in this section are required.
  - Make the remaining selections:

| III L&I Specific Inform        | ation                                      |       |                |                         |            |          |           | ^         |
|--------------------------------|--------------------------------------------|-------|----------------|-------------------------|------------|----------|-----------|-----------|
| Publish in Provider Directory: | Yes 🗸 '                                    |       |                | Accept New Patients:    | Yes 🗸      | )*       |           |           |
| Age Restrictions:              | No ~*                                      |       |                | Handicapped Accessible: | Yes 🗸      | *        |           |           |
|                                | Available Languages                        | Sele  | cted Languages |                         | Monday:    | Closed ~ | ~         | ~*        |
|                                | AII-Assyrian                               | - ENG | -English       | *                       | Tuesday:   | Closed 🗸 | ~         | ~*        |
|                                | ALB-Albanian                               | -     |                |                         | Wednesday: | Closed 🗸 | ~         | ~*        |
| Languages Spoken:              | AMH-Amnaric<br>ANU-Anuak<br>ARA-Arabic     | *     |                | * Office Hours:         | Thursday:  | Open 🗸   | 8:30 AM 🗸 | 4:30 PM 🗸 |
|                                | ARM-Armenian                               |       |                |                         | Friday:    | Closed ~ | ~         | ~*        |
|                                | B1X-Braille Grade 1<br>B2X-Braille Grade 2 |       |                | v.                      | Saturday:  | Closed ~ | ~         | ~*        |
|                                |                                            |       |                |                         | Sunday:    | Closed 🗸 | ~         | ~*        |

• Selecting **No** disables the remaining fields in this section.

| h in Provider Directory: | No 🗸                                    |   |                    | Accept New Patients:    | ~          | * |   |  |
|--------------------------|-----------------------------------------|---|--------------------|-------------------------|------------|---|---|--|
| Age Restrictions:        | *                                       |   |                    | Handicapped Accessible: | ~          | * |   |  |
|                          | Available Languages                     |   | Selected Languages |                         | Monday:    | ~ | ~ |  |
|                          | AII-Assyrian                            |   | ENG-English        |                         | Tuesday:   | ~ | ~ |  |
|                          | ALB-Albanian                            |   |                    |                         | Wednesday: | ~ | ~ |  |
| Languages Spoken:        | ANU-Anuak<br>ARA Arabia                 | " |                    | Office Hours:           | Thursday:  | ~ | ~ |  |
|                          | ARM-Armenian<br>AZX-Azori (Azorbajiani) |   |                    |                         | Friday:    | ~ | ~ |  |
|                          | B1X-Braille Grade 1                     |   |                    |                         | Saturday:  | ~ | ~ |  |
|                          | DZA Draine Grade Z                      |   |                    |                         | Sunday     |   |   |  |

• Click **Save** when done.

#### ADD MAILING ADDRESS INFORMATION

You can list the same address as the physical location or enter a new address.

- Click Same as Location Address to copy the physical location address.
- Or, follow the instructions on the previous pages to Add Address.

| Mailing Address          |                                       |                    |           | ^       |
|--------------------------|---------------------------------------|--------------------|-----------|---------|
| Same as Location Address |                                       |                    | End Date: |         |
|                          | Click on 'Add Address' button to popu | late address field |           |         |
| Address Line 1:          |                                       | * Address Line 2:  |           |         |
| Address Line 3:          |                                       | City/Town:         | ~         |         |
| State/Province:          | ~                                     | * County:          | ~         |         |
| Country:                 | ~                                     | * Zip Code:        | - O Add   | Address |

#### ADD PAY-TO ADDRESS INFORMATION

Follow the mailing address instructions above.

Note: The pay to address you enter here will apply to all additional servicing locations that you add.

- Click **OK** to save or **Cancel** to close without saving.
- Click **Close** or return to the BPW to add servicing location.

#### ADD SERVICING LOCATIONS

If your organization provides services at more than one location, you can add them here. To add a Servicing Location you must provide a Location and Mailing address.

• Above the Locations List, click Add.

| O Close O A | idd             |               |                |                  |                                |
|-------------|-----------------|---------------|----------------|------------------|--------------------------------|
| Filter By : | ~               | © Go          |                | 8                | Save Filter <b>W</b> y Filters |
|             | Location Number | Location Name | Location Type  | Location Details | End Date                       |
| U           | <b>△</b> ▼      | A             | A <b>V</b>     | A T              | A 7                            |
|             |                 | No R          | ecords Found ! |                  |                                |

Repeat steps from Add Physical Location Information section (page 8) and continue through each section.

| Location Type:                     | NPI Servicing Location     | ~ 1           |                                |           |       |         |   |
|------------------------------------|----------------------------|---------------|--------------------------------|-----------|-------|---------|---|
| Business wante at uns<br>Location: |                            | *             |                                | End Date: | Ħ     |         |   |
| Contact First Name:                |                            | *             | Contact L                      | ast Name: |       |         | • |
|                                    | Click on 'Add Address' but | on to populat | e address fie <mark>l</mark> d |           |       |         |   |
| Address Line                       | 1:                         | *             | Address Line 2:                |           |       |         |   |
| Address Line                       | 3:                         |               | City/Town:                     |           | ~     | *       |   |
| State/Provinc                      | e:                         | <b>v</b> *    | County:                        |           | ~     |         |   |
| Countr                             | y:                         | <b>~</b> *    | Zip Code:                      | )-[       | O Add | Address | ] |
| Fax Number:                        |                            |               | Phon                           | e Number: |       |         | • |
| Email Address:                     |                            |               | Cell Phon                      | e Number: |       |         |   |
| Communication Preference:          | Email                      | ~             | WA Tax Reve                    | nue Code: |       |         |   |
| Web Page:                          |                            |               |                                |           |       |         |   |

- The Location Type field will change to NPI Servicing Location (see highlighted below).
- Click **OK** to save or **Cancel** to close without saving.

#### DELETE A LOCATION

If you add an incorrect location when completing your application you can use the delete button to remove them.

**Note:** You can only delete a location while the application is in process. Once the application is submitted you will be unable to delete.

• Check the box next to the record you want to delete and click **Delete**.

| er By :      |                     | O Go       |             |                                             | Save Filter | ▼ My Filters |
|--------------|---------------------|------------|-------------|---------------------------------------------|-------------|--------------|
| Location Num | ber Location Nam    | ie Lo      | cation Type | Location Details                            |             | End Date     |
| ∆▼           | × ¥                 |            |             | ¥ ¥                                         |             |              |
| 0001         | PRU TEST INDIVIDUAL | NPI Base L | Location    | 1234 MAIN STREET, OLYMPIA, WASHINGTON 98504 | 1           | 12/31/2999   |

**Note:** When a location is deleted, all step details associated with that location, including Address, Specialties, and Licenses/Certifications will be deleted. Once your application has been approved, please refer to the Group Modification Guide for changes.

# **Step 3: Add specializations**

Group enrollments are required to have the Group single or multi-specialty taxonomy code (193200000X). Adding this taxonomy will result in a group payee billing account that individual servicing providers will be added to.

Important: Do not add your individual servicing provider taxonomies here.

#### ADDING SPECIALIZATIONS

• Click Add.

| Close    | O Add Update        | Note: Provider Ty<br>You must cl | pe and Specialty/<br>hoose an admin fe | Subspecialty are your Taxon<br>or each agency(s) selected ir | omy Codes.<br>n Step 1. |                       |                        |
|----------|---------------------|----------------------------------|----------------------------------------|--------------------------------------------------------------|-------------------------|-----------------------|------------------------|
| III (    | pecialty/Subspecial | ty List                          |                                        |                                                              |                         |                       |                        |
| Filter B | :                   |                                  |                                        | <b>O</b> Go                                                  |                         | 💾 Save F              | ilter 🛛 🐺 My Filters 🕇 |
|          | Provider Type       | Specialty/S                      | ubspecialty<br>∖ ▼                     | Location Number<br>▲ ▼                                       | Location Name<br>▲ ▼    | Administration<br>▲ ▼ | End Date<br>▲ ▼        |
|          |                     |                                  |                                        | No Records Found !                                           |                         |                       |                        |

- Select the appropriate location, or All, from the Location drop-down menu.
- Choose L&I from the Administration drop-down menu.

| <br>Add Specialty/Subspecialty |                 |                                       |   |
|--------------------------------|-----------------|---------------------------------------|---|
|                                | Location:       | All ~                                 | * |
|                                | Administration: | L&I-Labor And Industries Administra V | * |

Select 19-Group from the Provider Type drop down and 32-Multi-Specialty from the specialty drop down

| Add Specialty/Subsp | ecialty                               | ^ |
|---------------------|---------------------------------------|---|
| Location:           | All                                   | * |
| Administration:     | L&I-Labor And Industries Administra 🗸 | * |
| Provider Type:      | 19-Group 🗸                            |   |
| Specialty:          | 32-Multi-Specialty 🗸 *                | J |
| End Date:           |                                       |   |

- Don't enter an **End Date**. ProviderOne will auto-populate to 12/31/2999.
- The Provider Type selection will populate the options for Specialty, which displays the available taxonomy codes.
  - Use the double arrows to move taxonomy code from the **Available Taxonomy Codes** box to the **Associated Taxonomy Codes** box.
  - Select all applicable taxonomies for each license you have to allow for accurate billing.
  - You must select the Multi-Specialty Taxonomy Code.
- Click **OK** to save or **Cancel** to close without saving.

| III A | dd Taxonomy Code           |                | ^              |
|-------|----------------------------|----------------|----------------|
|       | Available Taxonomy Codes   | Associated Tax | xonomy Codes * |
|       | 193200000X-Multi-Specialty | •              |                |
|       |                            |                |                |
|       |                            |                |                |
|       |                            | <u>«</u>       |                |
|       |                            |                |                |
|       |                            | *              | -              |

#### DELETING SPECIALIZATIONS

If you add an incorrect specialty or sub specialty when completing your application you can use the delete button to remove them.

• Check the **box** next to the record you want to delete and click **Delete**.

| Provider Type Specialty/Subspecialty Location Number Location Name Administration | Wiy Filters | Iter | Save Fi    |      |                  | O Go            |                | <b>~</b>      |            | r By :       | Filter |
|-----------------------------------------------------------------------------------|-------------|------|------------|------|------------------|-----------------|----------------|---------------|------------|--------------|--------|
|                                                                                   | End Date    | tion | Administra | lame | Location Na      | Location Number | ospecialty     | Specialty/S   | e          | Provider Typ |        |
|                                                                                   | A V         |      | ▲ ▼        |      | A V              | A ¥             |                | Δ             |            | A 7          | _      |
| 19-Group 32-Multi-Specialty/00000-Multi-Specialty 00001 A Clinic for All L&I 12/  | 12/31/2999  |      | d          | L8   | A Clinic for All | 00001           | ulti-Specialty | cialty/00000- | 32-Multi-S | 9-Group      | 1      |

• Click **Close** and go to the next step.

Note: Once your application is submitted you can no longer delete a specialization. See our Group Modification guide for further instructions.

# **Step 4: Add ownership details**

This step is required to create your provider account.

Identifying an individual Owner or Managing Employee is required. An Organizational Owner or Board of Directors may be added, as well. Use one or more of the options below to finish this step.

#### INDIVIDUAL OWNER

Note: You must add an "Individual Owner" to complete this step.

- Select **Disclosure Category** Owner or Managing Employee.
- Select **Disclosure Type** Individual.
- Enter the individual's SSN.

| Add Ownership & Ma   | anaging/Controlling In                                                              | terest Disclosures                                                                                                    |                                                                                                    | ^                                                                                                    |
|----------------------|-------------------------------------------------------------------------------------|----------------------------------------------------------------------------------------------------|----------------------------------------------------------------------------------------------------|----------------------------------------------------------------------------------------------------|
| Include information  | on related to the disclosur                                                         | es of ownership, mai                                                                                                    | naging employees (ME), and other controlling interests including board of directors (BOE                                                                                                  | ))                                                                                                    |
| Disclosure Category: | Owner                                                                               | <b>v</b> *                                                                                                    |                                                                                                    |                                                                                                    |
| Disclosure Type:     | Individual                                                                          | *                                                                                                    | SSN/FEIN:                                                                                                    |                                                                                                    |
|                      | Add Ownership & Ma<br>Include informati<br>Disclosure Category:<br>Disclosure Type: | Add Ownership & Managing/Controlling In<br>Include information related to the disclosur<br>Disclosure Category: Owner<br>Disclosure Type: Individual | Add Ownership & Managing/Controlling Interest Disclosures<br>Include information related to the disclosures of ownership, ma<br>Disclosure Category: Owner<br>Disclosure Type: Individual | Add Ownership & Managing/Controlling Interest Disclosures Include information related to the disclosures of ownership, managing employees (ME), and other controlling interests including board of directors (BOD Disclosure Category: Owner |

- Finish the remaining required fields.
  - Enter the first day of ownership as the **Disclosure Start Date**. Don't enter the **Disclosure End Date**, the end date will auto-populate to 12/31/2999.
  - Enter an **Ownership Percentage**.
- Click **OK** to save or **Cancel** to close without saving.

| ш | Add Ownership & Managing/Co     | ntrolling Interest Disclosures    | 5             |                                                                | ^                                                               |
|---|---------------------------------|-----------------------------------|---------------|----------------------------------------------------------------|-----------------------------------------------------------------|
|   | Include information related to  | the disclosures of ownership, ma  | inaging empl  | loyees (ME), and other controlling interests including board o | of directors (BOD)                                              |
|   | Disclosure Category:            | Owner                             | *             |                                                                |                                                                 |
|   | Disclosure Type:                | Organization                      | *             | \$\$N/FEIN                                                     | <b>4:</b> 870541126 *                                           |
|   | Doing Business As:              |                                   |               | Minority/Women Owned Business Enterprise(MWOBE)                | ): 🗆                                                            |
|   | Organization Name:              | A TEST GROUP                      |               |                                                                |                                                                 |
|   | First Name:                     |                                   |               | Last Name                                                      | 2                                                               |
|   | Suffix:                         |                                   | ~             | Date of Birth                                                  | n: 🗯                                                            |
|   | Disclosure Start Date:          |                                   |               | Disclosure End Date                                            | e:                                                              |
|   | Address Lin                     | e 1:                              | *             | Address Line 2:                                                |                                                                 |
|   | Address Lin                     | e 3:                              |               | City/Town:                                                     | ~ *                                                             |
|   | State/Provin                    | ice:                              | ~ *           | County:                                                        | ~                                                               |
|   | Coun                            | try:                              | ~ *           | Zip Code:                                                      | Address                                                         |
|   | Ownership Percentage:           |                                   |               |                                                                |                                                                 |
| ш | Owner Association               |                                   |               |                                                                | ~                                                               |
|   | If the person being disclosed i | s related to other owner (spouse, | parent, child | d, sibling), managing employee, or other controlling interest  | including member of board of directors, list related individual |
|   | Relationship Typ                | e:                                | ~             | Associated Owner:                                              | ~                                                               |
|   |                                 |                                   |               |                                                                | Copy Name and Tax OK Cancel                                     |

• Repeat these steps as needed for additional owners.

#### ORGANIZATION OWNER

Note: You're not required to provide an "Organization Owner" to complete this step.

• Click Add.

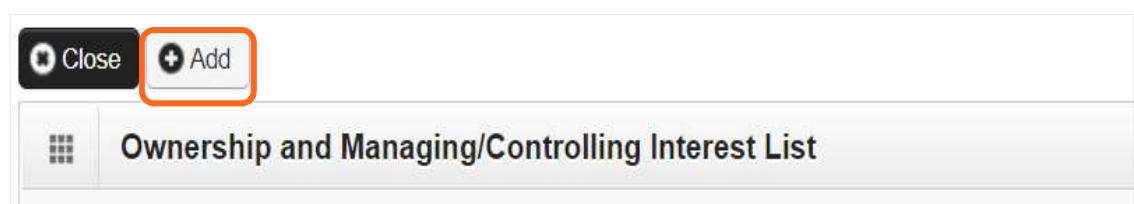

• To auto-populate data, click **Copy Name and Tax** at the bottom of the screen.

| Ш     | Owner Association                                                                   |                                    |                                         |                                     | ^        |
|-------|-------------------------------------------------------------------------------------|------------------------------------|-----------------------------------------|-------------------------------------|----------|
| board | If the person being disclosed is related t<br>of directors, list related individual | o other owner (spouse, parent, chi | ld, sibling), managing employee, or oth | er controlling interest including m | ember of |
|       | Relationship Type:                                                                  | ~                                  | Associated Owner:                       | ~                                   |          |
|       |                                                                                     |                                    |                                         | Copy Name and Tax                   | K Cancel |

- Complete the remaining required fields:
  - Enter the first day of ownership from your **Individual Disclosure Type** as the **Disclosure Start Date**. Don't enter the Disclosure End Date, the end date will auto-populate to 12/31/2999.
  - Click Address and complete the steps.
  - Enter an **Ownership Percentage**.

| include information related to tr | ne disclosures of ownership, managin | g employees (ME), and other controlling interests   | including board of    | directors (BOD)   |                    |                   |           |
|-----------------------------------|--------------------------------------|-----------------------------------------------------|-----------------------|-------------------|--------------------|-------------------|-----------|
| Disclosure Category:              | Owner 🗸 🤟                            |                                                     |                       |                   |                    |                   |           |
| Disclosure Type:                  | Organization 🗸                       |                                                     | SSN/FEIN:             | 870541126         | *                  |                   |           |
| Doing Business As:                |                                      | Minority/Women Owned Business En                    | nterprise(MWOBE):     |                   |                    |                   |           |
| Organization Name:                | A TEST GROUP                         |                                                     |                       |                   |                    |                   |           |
| First Name:                       |                                      |                                                     | Last Name:            |                   |                    |                   |           |
| Suffix:                           | ~                                    |                                                     | Date of Birth:        |                   |                    |                   |           |
| Disclosure Start Date:            |                                      | Dis                                                 | sclosure End Date:    |                   |                    |                   |           |
| Address Line                      | 1:                                   | * Address Line 2:                                   |                       |                   |                    |                   |           |
| Address Line                      | 3:                                   | City/Town:                                          |                       | ~                 | *                  |                   |           |
| State/Provinc                     | e:                                   | <ul> <li>✓ * County:</li> </ul>                     |                       | ~                 |                    |                   |           |
| Countr                            | y:                                   | ✓ * Zip Code:                                       | · · · · ·             | O Address         |                    |                   |           |
| Ownership Percentage:             |                                      |                                                     |                       |                   |                    |                   |           |
| Owner Association                 |                                      |                                                     |                       |                   |                    |                   | ^         |
| If the person being disclosed is  | related to other owner (spouse, pare | nt, child, sibling), managing employee, or other co | ntrolling interest in | cluding member of | board of directors | , list related in | ndividual |
| Relationship Type                 | :                                    | Asso                                                | ociated Owner:        |                   | ~                  |                   |           |

• Click **OK** to save or **Cancel** to close without saving.

#### DELETE OWNERSHIP INFORMATION

If you make an error when completing this step you can use the delete button to clear the step and start over. Ownership information can only be deleted prior to the application being submitted.

• Check the box next to the record you want to delete and click **Delete**, and then click **Save** to close.

| III Ownership and Man | aging/Controlling Interest List          |                 |                     |             |              |
|-----------------------|------------------------------------------|-----------------|---------------------|-------------|--------------|
| Filter By :           |                                          |                 |                     | Save Filter | ₹ My Filters |
| Owner/ME/BOD Id       | Owner/ME/BOD Name                        | Disclosure Type | Disclosure Category | Start Date  | End Date     |
| 111-22-2333           | PRU TEST INDIVIDUAL, PRU TEST INDIVIDUAL | Individual      | Owner               | 01/01/2020  | 12/31/2999   |

# **Step 5: Add licenses and certifications**

This step is not applicable if you have only entered the group taxonomy. However, if you have added other taxonomy such as a Hospital or pharmacy you will be required to complete this step.

Before starting Step 5, click the **Required Credentials** button from the BPW homepage The **Required Credentials** tool will tell you what type of license/certification information you need to provide to complete enrollment.

Tip: Make note of all requirements. You may use the Required Credentials tool for multiple steps.

#### CHECK REQUIRED CREDENTIALS

• Click **Required Credentials** from the BPW home page.

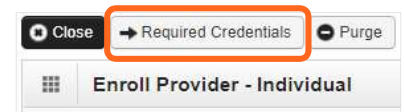

• To view the License Requirements, use the Filter By drop-down to select 01-License and click Go.

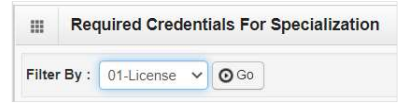

Required license(s) will be displayed, if required (see highlighted below).

| Required Credentials For Specia         | alization                                                         |               |        | ^              |
|-----------------------------------------|-------------------------------------------------------------------|---------------|--------|----------------|
| Filter By : 01-License 🗸 🖸 Go           |                                                                   | Save          | Filter | ▼ My Filters ▼ |
| Specialty/Subspecialty                  | Provider Type                                                     | Administratio | on     | License        |
| * ♥                                     | ▲ ▼                                                               | A 7           | _      | A T            |
| 71-Radiologic Technologist/00000-00000- | 24-Technologists, Technicians & Other Technical Service Providers | L&I           | Fa     | cility License |

- Make a note of your required license as you'll need it to complete Step 5.
- When finished, click **Cancel** to close.

#### ADD LICENSES/CERTIFICATIONS

• Click Add.

| Close  | Add                            | st                                |                           |                 |                      |                |                           |
|--------|--------------------------------|-----------------------------------|---------------------------|-----------------|----------------------|----------------|---------------------------|
| Filter | Ву :                           |                                   | O Go                      |                 |                      | 💾 Save Filter  | ▼ My Filters <del>▼</del> |
|        | License/Certification #<br>▲ ♡ | License/Certification Type<br>▲ ▼ | State of Licensure<br>▲ ▼ | Location Number | Location Name<br>▲ ▼ | Effective Date | End Date                  |
|        |                                |                                   | No Records Found          | 11              |                      |                |                           |

- Use the **Location** drop-down to add a license or certification to a specific provider location.
- Select **All** only if the license pertains to every location.

| Location:                   | All              | ~ *                                     |   |                        |        |   |
|-----------------------------|------------------|-----------------------------------------|---|------------------------|--------|---|
| _icense/Certification Type: | Facility License | ✓ <sup>*</sup> License/Certification #: |   | * State of Licensure : | SELECT | ~ |
| Effective Date:             | *                | End Date:                               | * |                        |        |   |

- Complete the License/Certification # and State fields. License number must include alpha numeric characters. e.g.: AAA.ES.0000000.
- The **Effective Date** is when the license was first issued.
- In the **End Date** field, enter the expiration date
- Click OK to save or Cancel to close without saving.

#### DELETE LICENSES/CERTIFICATIONS

Licenses and certifications can only be deleted while the application is in process.

• Check the box next to the record you want to delete and click **Delete**, then click **Close** to exit

|             | se/Certification List       | ř.                         |                           |                 |                     |                |              |
|-------------|-----------------------------|----------------------------|---------------------------|-----------------|---------------------|----------------|--------------|
| Filter By : |                             |                            | O Go                      |                 |                     | 💾 Save Filter  | ▼ My Filters |
| Lice        | ense/Certification #<br>▲ ♡ | License/Certification Type | State of Licensure<br>▲ ▼ | Location Number | Location Name       | Effective Date | End Date     |
| 4321        |                             | Professional License       | WA - Washington           | 00001           | PRU TEST INDIVIDUAL | 01/01/2020     | 01/01/2022   |
| 1234        |                             | Business License           | WA - Washington           | 00001           | PRU TEST INDIVIDUAL | 01/01/2020     | 12/31/2999   |

# Steps 6-8 are not applicable to Group Enrollments

# **Step 9: Add federal tax details**

Adding federal tax details is required.

**Note:** The information on this screen <u>**must**</u> match the W-9 form you'll upload in the last step of the BPW.

#### ADD FEDERAL TAX DETAILS

• Click the **W-9** link.

|                | Federal Tax Details                                          |                                                |                      |                                    |                                                       | ^    |
|----------------|--------------------------------------------------------------|------------------------------------------------|----------------------|------------------------------------|-------------------------------------------------------|------|
| IRS F<br>enter | orm W-9 information is require optional Form W-4 and W-5 inf | d for all Providers. Please ensi<br>formation. | ure that your Form \ | V-9 information is accurate by cli | icking on the hyperlink below. You may be eligible to |      |
|                | N 0 Form                                                     |                                                | Fede                 | ral Tax Form                       |                                                       |      |
| 0              | Delete View Page: 1                                          | <b>⊙</b> Go <b>+</b> Page Count                | SaveToXLS            | Viewing Page: 1                    | K First Prev Next Next                                | .ast |

- Complete the form.
- Note: The information on this screen <u>must</u> match the W-9 form you'll upload in the last step of the BPW.
- Use the Address drop-down menu to select the base location. The Pay-To address will auto-populate the address fields. The Pay-To address should match your Federal Tax data.

|      | Form W-9                                                                            |                                              |                                                                                                    |                                              |                             |
|------|-------------------------------------------------------------------------------------|----------------------------------------------|----------------------------------------------------------------------------------------------------|----------------------------------------------|-----------------------------|
| o up | date/correct the data in the disabled                                               | fields, please go back to Basic Info         | rmation step.                                                                                           |                                              |                             |
|      | Legal Name:                                                                         | A TEST FAOI                                  | SSN/FEIN:                                                                                               | 11-111111                                    |                             |
|      | W-9 Entity Type:                                                                    | LLC Filing as Corporation                    | UBI:                                                                                                    |                                              |                             |
|      | Business Name:                                                                      |                                              |                                                                                                    |                                              |                             |
|      | Exempt from Backup Withholding:                                                     |                                              |                                                                                                    |                                              |                             |
|      | Address                                                                             |                                              |                                                                                                    |                                              |                             |
|      |                                                                                     |                                              |                                                                                                    |                                              |                             |
| U    | se Pay-To address from the following<br>location:                                   | SELECT                                       | ~                                                                                                    |                                              |                             |
| U    | e Pay-To address from the followin<br>location:<br>Address                          | s Line 1:                                    | * Addres                                                                                                | s Line 2:                                    |                             |
| U    | se Pay-To address from the following<br>location:<br>Address<br>Address             | SELECT s Line 1:                             | × Addres                                                                                                | s Line 2:                                    | *                           |
| U    | e Pay-To address from the following<br>location<br>Address<br>Address<br>State/Pi   | SELECT s Line 1: s Line 3: rovince:          | × Addres<br>Ci                                                                                          | s Line 2:                                    | · · ·                       |
| U    | se Pay-To address from the following<br>location:<br>Address<br>Address<br>State/Pi | SELECT s Line 1: s Line 3: rovince: Country: | Addres     Ci     ·      ·      ·      Ci     ·      ·      ·      ·      ·      ·      ·      ·      z | s Line 2:<br>ty/Town:<br>County:<br>ip Code: | <ul> <li>Address</li> </ul> |

• Click **OK** to save or **Cancel** to close without saving.

# Steps 10-13 Not applicable to L&I

# **Step 14: Add servicing provider information**

This application type requires you to add at least one servicing provider in this step.

**Note**: To avoid delays in approval of your initial group enrollment, we recommend you only add one servicing only provider and submit your enrollment. Once your application is approved you can add additional servicing providers

#### ADD SERVICING PROVIDER INFORMATION

• Click Add.

|        | Servicing Provide              | ers                       |                                   |                                 |        |                          |                          |               |             |
|--------|--------------------------------|---------------------------|-----------------------------------|---------------------------------|--------|--------------------------|--------------------------|---------------|-------------|
| Filter | r By :                         | ~                         |                                   | O Go                            |        |                          | B Save Filter            | <b>▼</b> My   | y Filters   |
|        | Servicing Provider<br>SSN/FEIN | Servicing Provider<br>NPI | ProviderOne ID /<br>Application # | ProviderOne/Application<br>Name | Agency | Billing Location<br>Code | Billing Location<br>Name | Start<br>Date | End<br>Date |
|        | SSN/FEIN                       | NPI                       | Application #                     | Name                            | A V    | Code                     | Name                     | Da            | ate         |

- Enter the SSN/FEIN of the servicing provider, and one of the following: NPI, Application #or ProviderOne ID.
- Enter the **Start Date. Leave the End Date Field blank.**

| Add Servicing Pro | ovider Association |   |                 | ^ |
|-------------------|--------------------|---|-----------------|---|
| SSN/FEIN:         |                    | * | NPI:            |   |
| Application Id:   |                    |   | ProviderOne Id: |   |
| Start Date:       | i                  | * | End Date:       |   |
|                   | Confirm Provider   |   |                 |   |

- Click **Confirm Provider**.
  - If the provider you are adding has an active L&I ProviderOne domain L&I will be listed in the Available Agencies box.

• Click L&I and use the double right arrows to move it to the Selected Agencies box.

| Agency             |               |      |
|--------------------|---------------|------|
| Available Agencies | Selected Agen | cies |
| L&I                | *             | *    |
|                    | »             |      |
|                    | «             |      |
|                    |               |      |
|                    | -             | -    |

In Available Taxonomies, select the provider's primary specialty (taxonomy) and use the double right arrow to move it to the Selected Taxonomies box.

**Note: Only select the provider's primary taxonomy**. Any additional taxonomy you add will result in multiple billing accounts for the provider.

| <br>Servicing Provider Taxonomy |             |                     | ^ |
|---------------------------------|-------------|---------------------|---|
| Available Taxonomies            | uncturist × | Selected Taxonomies |   |
|                                 | -           | ·                   |   |

Click the Available Locations and use the double right arrows to move it to the Selected Locations box. More than one may be selected. Note: Only select locations where the provider will be providing services to injured workers. They will be issued a unique billing account for each location.

| Available Locations                  | Selected Locations |                                                                                                    |
|--------------------------------------|--------------------|----------------------------------------------------------------------------------------------------|
| 0001-A Clinic for All 1011 PLUM ST S | *<br>*             | <ul> <li>Selecting multiple locations will associate<br/>above selected Taxonomies to the Location</li> </ul> |
|                                      |                    |                                                                                                    |

- Click **OK** to save or **Cancel** to close without saving.
- Ignore the Social Service Servicing Only Provider List. L&I doesn't use this.

#### PROVIDER DOESN'T EXIST IN DATABASE

If the provider doesn't exist in the database after searching with the SSN/FEIN and NPI, you'll be prompted to add the servicing provider. See the **Enrollment guide for individual servicing providers** for more information.

 Click OK to start the enrollment process, Back to return to the previous page, or Cancel to return to the Servicing Provider List.

| Servicing Provider Does Not Exist in the Database Do You Want to Add the Servicing Provider Now? If yes, Click 'OK' button to start enrollment for the Servicing Provider. Tax Identifier Type:  SSN Servicing Provider Enrollment Type:  Individual | ^ |
|----------------------------------------------------------------------------------------------------|---|
| Do You Want to Add the Servicing Provider Now? If yes, Click 'OK' button to start enrollment for the Servicing Provider. Tax Identifier Type:  SSN Servicing Provider Enrollment Type:  Individual                                                   |   |
| Tax Identifier Type:  SSN Servicing Provider Enrollment Type:  Tribel Health Services                                                                                                    |   |
| CEEIN OTribal Health Services                                                                                                    |   |
|                                                                                                    |   |

**Note:** If a new enrollment is started, copy the Application ID for the servicing provider. See our **Servicing Provider Guide** for step by step instructions. You'll need that ID to:

- Resume the servicing provider application (if you exit before submitting).
- Check application status.
- Update or add additional information, if requested.

#### DELETE SERVICING PROVIDERS

**During the application process**, if you add a provider incorrectly and need to remove them follow the instructions below. Note: Once the application is submitted you will not be able to delete them.

- Check the box next to the record you want to delete and click **Delete**.
  - This will delete the association between the servicing provider and your group, but does not delete their record from ProviderOne.
- Click Close.

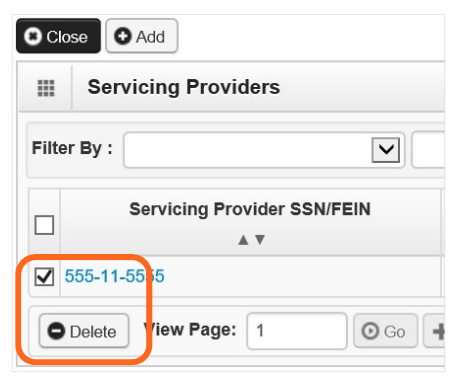

# **Step 15: Add payment and remittance details**

Payment information applies to all locations.

#### ADDING PAYMENT AND REMITTANCE DETAILS

• Click Add.

| Paymer      | 1 Details       |                    |               | ^             |
|-------------|-----------------|--------------------|---------------|---------------|
| Filter By : | ~               | Go                 | P Save Filter | ▼My Filters ▼ |
| 0           | Location Number | Location Name      | Payment Met   | nod           |
|             | ▲ ▽             |                    | A <b>V</b>    |               |
|             |                 | No Records Found ! |               |               |

#### ELECTRONIC FUNDS TRANSFER (DIRECT DEPOSIT)

Click Electronic Funds Transfer (Direct Deposit).

| Ш      | Payment Details                                 |                            |              |                                         | ^ |
|--------|-------------------------------------------------|----------------------------|--------------|-----------------------------------------|---|
| ldenti | fy Payment Details                              |                            |              |                                         |   |
|        | Location: All                                   | ~                          | *            |                                         |   |
|        | Payment Methor: <ul> <li>Electronic</li> </ul>  | Funds Transfer(Direct Depo | osit) DPaper | Check                                   |   |
|        | Financial Institution Information               |                            |              |                                         | ^ |
|        | Financial Institution Name:                     |                            |              | * Financial Institution Routing Number: | * |
| Provi  | ders Account Number with Financial Institution: |                            |              | * Re-enter Providers Account Number:    | * |
|        | Type of Account at Financial Institution:       | Checking                   | ~            | * EFT Account Type:                     | * |
|        | Payment Notification Preference:                | Email Notification         | ~            | ż                                       |   |
|        | Account Number Linkage to Provider Identifier:  | 1518397074                 |              | ×                                       |   |

- Enter the required information for Electronic Funds Transfer (direct deposit), the fastest payment method. No other forms are required.
- The Payment Notification Preference default is Email Notification. This requires an email entry in Step 2: Locations.
  - If the error message below appears, you didn't provide an email in Step 2.

| D Close                                                                                                    |  |
|----------------------------------------------------------------------------------------------------|--|
| Error: Please add the EMail for the Location before selecting email as the payment notification preference. |  |

**Note:** If you don't want to provide an email, change the **Payment Notification Preference** to **Letter Notification**.

• Click **Close** to close the error message.

- Click **Cancel** to go back to the BPW and **complete Step 2** to continue with EFT enrollment.
- The bank will verify your data in approximately 7-10 days.
- When verified, there will be a status of Successful. If not verified, there will be a status Failed and payments will continue by paper check.

#### PAPER CHECK

• Click **Paper Check**. The check (warrant) will be mailed to the **Pay-To** address.

|        | Payment Details    |                  |                        |                    |      |  |
|--------|--------------------|------------------|------------------------|--------------------|------|--|
| ldenti | fy Payment Details |                  |                        |                    |      |  |
|        | Location:          | All              | ~                      | *                  |      |  |
|        | Payment Method:    | OElectronic Fund | s Transfer(Direct Depo | sit <mark>,</mark> | neck |  |

#### ELECTRONIC REMITTANCE ADVICE

At this time L&I does not utilize ProviderOne to establish electronic billing and remittance. To set up electronic billing visit L&I's Provider Express Billing content on our public website for instructions.

 Use the drop-down menu to select New Enrollment and enter the name of the person authorized to provide the payment choice.

| <br>Submission Information                              |                |   |                                      | *                                        |
|---------------------------------------------------------|----------------|---|--------------------------------------|------------------------------------------|
| Reason for Submission:<br>(Payment and Remittance Only) | New Enrollment | • | Authorized Signature:                | *                                        |
|                                                         |                |   | (Signature only required when inputt | ing new or changing EFT/835 information) |
|                                                         |                |   |                                      | O OK Cancel                              |

• Click **OK** to save or **Cancel** to close without saving.

### **Step 16: Complete enrollment checklist**

- No or Yes is required for each question. Any "Yes" answer must have comments.
- Click Save, then Close.

| Provider Checklist                                                                                                    |               |   |    |        |
|----------------------------------------------------------------------------------------------------|---------------|---|----|--------|
| Question                                                                                                    | Answer        |   | Co | mments |
| as the provider or any current employee ever had any of the following?                                                                                                    | Not Completed |   |    |        |
| ad exclusion under Medicare, Medicaid or any other Federal Healthcare program taken against them?                                                                                                    | Not Completed | - |    |        |
| ad civil money penalties or assessment imposed under Section 1128A of the Social Security Act?<br>More info: <a href="http://www.ssa.gov/OP_Home/ssact/title11/1128A.htm">http://www.ssa.gov/OP_Home/ssact/title11/1128A.htm</a> | Not Completed |   |    |        |
| ad a restriction or sanction taken against their professional license or certification?                                                                                                    | Not Completed |   |    |        |
| ad a Program Debarment taken against them?<br>More info:<br>http://exclusions.oig.hhs.gov<br>/https://www.sam.gov/                                                                                                    | Not Completed |   |    |        |
| een convicted of any health related crimes as defined by Washington State Department of Health?                                                                                                    | Not Completed |   |    |        |
| een convicted of a criminal offense as described in Section 1128(a) or (b), 1, 2, and 3 of the Social Security Act?<br>http://www.ssa.gov/OP_Home/ssact/title11/1128.htm                                                         | Not Completed |   |    |        |
| een convicted of a crime involving the abuse, neglect, abandonment or exploitation of a vulnerable person?<br>hr> More info: ttp://apps.leg.wa.gov/WAC/default.aspx?cite=388-71-0540                                             | Not Completed |   |    |        |

### **Step 17: Final enrollment instructions**

**Important!** Use the links in the Application Document Checklist to complete and upload the required forms. L&I cannot approve your application if you fail to upload the required documents. **Note:** L&I does accept electronic signatures on all of the required documents.

|                                  | Final Submission                                                                                  |                                              |                              |                            |                                                                                       |                              |            |           |
|----------------------------------|---------------------------------------------------------------------------------------------------|----------------------------------------------|------------------------------|----------------------------|---------------------------------------------------------------------------------------|------------------------------|------------|-----------|
|                                  | Applicati                                                                                         | on #: 20220629694630                         |                              |                            | Enrollment                                                                            | Type: Indiv                  | idual      |           |
|                                  | The informa                                                                                       | tion submitted for enro                      | llment shall b               | be verified and reviewed   | by the agency(s) you I                                                                | have selecte                 | ed.        |           |
|                                  |                                                                                                   | During this time,                            | , any changes                | s to the information shall | not be accepted.                                                                      |                              |            |           |
|                                  | By clicking on the l                                                                              | outton "Submit Enrollm                       | ent" Lagree t                | hat the information subr   | nitted as a part of the                                                               | application                  | is correct |           |
|                                  | by clicking on are i                                                                              | Jutton Submit Enrolling                      | one, ragice i                | and the information sub-   | inted as a part of the                                                                | application                  | is concer. |           |
|                                  |                                                                                                   |                                              |                              |                            |                                                                                       |                              |            |           |
| 1                                |                                                                                                   |                                              |                              | 1                          |                                                                                       | 4                            |            |           |
| Plea                             | ase ensure all required do                                                                        | ocuments are uploaded                        | using the "up                | bload attachments'' at the | e top of the page prior                                                               | to submitti                  | ng your ap | plicatio  |
| Plea                             | ase ensure all required do                                                                        | ocuments are uploaded                        | using the "up                | bload attachments" at the  | e top of the page prior                                                               | to submitti                  | ng your ap | plicatio  |
| Plea                             | ase ensure all required do                                                                        | ocuments are uploaded                        | using the "up                | bload attachments" at the  | e top of the page prior                                                               | to submitti                  | ng your ap | plicatio  |
| Plea                             | ase ensure all required do                                                                        | ocuments are uploaded                        | using the "up                | oload attachments" at the  | e top of the page prior                                                               | to submitti                  | ng your ap | plicatio  |
| Plea                             | ase ensure all required do                                                                        | ocuments are uploaded                        | using the "up                | bload attachments" at the  | e top of the page prior                                                               | to submittin                 | ng your ap | plicatio  |
| Plea                             | Application Docume                                                                                | ent Checklist                                | using the "up                | oload attachments" at the  | e top of the page prior                                                               | to submitti                  | ng your ap | plicatio  |
| Plea<br>III<br>F                 | Application Docume                                                                                | ent Checklist                                | Agency                       | oload attachments" at the  | e top of the page prior<br>Link                                                       | to submitti                  | ng your ap | pplicatio |
| Plea<br>III<br>F                 | Application Docume<br>ase ensure all required do<br>Application Documents<br>A V<br>der Agreement | ent Checklist<br>Special Instructions        | Agency                       | bload attachments" at the  | e top of the page prior<br>Link                                                       | to submittin                 | ng your ap | pplicatio |
| Plea<br>F                        | Application Documents                                                                             | ent Checklist<br>Special Instructions        | Agency                       | https://www.lni.wa.gov/f   | E top of the page prior<br>Link<br>▲ ▼<br>orms-publications/F245<br>r 2018) (irs gov) | to submittin                 | ng your ap | pplicatio |
| Plea<br>F<br>Provi               | Application Docume<br>Forms/Documents                                                             | ent Checklist<br>Special Instructions<br>▲ ▼ | Agency<br>L&I<br>L&I         | https://www.ini.wa.gov/f   | E top of the page prior<br>Link<br>▲ ▼<br>orms-publications/F245<br>r 2018) (irs.gov) | to submittin                 | ng your ap | pplicatio |
| Plea<br>F<br>Provi<br>V9<br>Viev | Application Docume<br>forms/Documents<br>A V<br>ider Agreement<br>w Page: 1                       | ent Checklist Special Instructions           | Agency<br>L&I<br>L&I<br>View | https://www.lni.wa.gov/f   | E top of the page prior<br>Link<br>▲ ▼<br>orms-publications/F245<br>r 2018) (irs.gov) | to submittin<br>-397-000.pdf | ng your ap | pplicatio |

#### UPLOAD INFORMATION

Group applications require a signed L&I Provider Agreement and IRS Form W-9 uploaded to be considered complete

Click Upload Attachments.

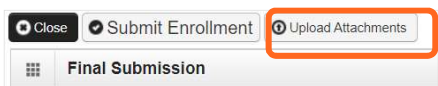

Click Add Attachments.

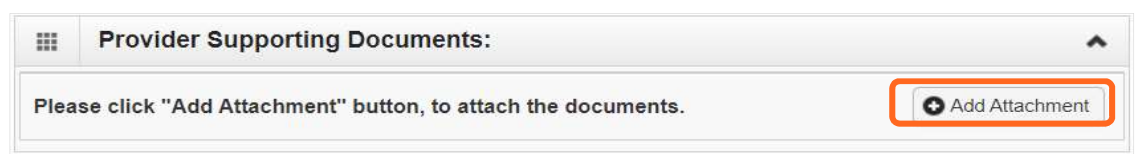

• Use the **Attachment Type** drop-down menu to select the appropriate type.

| Please complete a      | II Required Fields *        |                  |               |                        |             |
|------------------------|-----------------------------|------------------|---------------|------------------------|-------------|
| Attachment Type:       | Provider Agreement          | ~,               | Request Type: | Enrollment Application | <b>~</b> ]* |
| Agency:                | L&I                         | *                |               |                        |             |
| Comment:               |                             |                  |               |                        |             |
| III<br>Please attach t | the File(s) The File Fo     | rmat must be xis | xisx doc docx | aif azin htm html in   | ea ina      |
| .ppt, .rtf, .tif, .ti  | ff, .tst, .txt, .bmp, .pdf, | , .zip-          | ,,,,,         | 9.,, ,9-,F, ,, ,, ,JF  | -9, 199,    |
| File                   | name: Choose File No        | file chosen      | ].            |                        | ^           |

- Click Choose File.
- Select your saved document and click Open, or the equivalent for your system.

**Note:** Do not include any special characters, dashes or periods in your document name or your upload may fail.

| 🗣 Open         |                  |                                                  |                   |                 |             |               | $\times$ |
|----------------|------------------|--------------------------------------------------|-------------------|-----------------|-------------|---------------|----------|
| ← → ∽ ↑ 🗖      | > This           | PC > Desktop >                                   |                   |                 | v U 🔎 s     | earch Desktop |          |
| Organize • Nev | v folder         |                                                  |                   |                 |             | •             | 0        |
| 🧊 3D Objects   | ^                | Name                                             | Date modified     | Туре            | Size        |               | ^        |
| 📃 Desktop      |                  |                                                  |                   |                 |             |               |          |
| 棏 Downloads    |                  | 0-test provider agreement F245-397-000           | 6/29/2022 9:35 AM | Adobe Acrobat D | 158 K       |               |          |
| Music          |                  | 💕 Microsoft Teams                                | 6/21/2022 2:49 AM | Shortcut        | зк          |               |          |
| Note: Pictures | ~                |                                                  |                   |                 |             |               | ~        |
| 1              | File <u>n</u> am | ne: 0-test provider agreement F245-397-000 - cor | nplete            |                 | ~ All files |               | ~        |
|                |                  |                                                  |                   |                 | Q           | pen Cancel    |          |
|                |                  |                                                  |                   |                 |             |               |          |

- The name of the file will appear next to the **Choose File** button. Click **OK**.
- The document is now uploaded and will display in the **Attachment List**. If the wrong document is selected, click the blue X in the delete column.

| III<br>Please attach the F<br>.ppt, .rtf, .tif, .tiff, .ts | le(s). The File Format must be .xls, .xlsx, .doc, .docx, .gif, .gzip, .htm,<br>t, .txt, .bmp, .pdf, .zip- | .html, .jpeg, .jpg, |
|------------------------------------------------------------|----------------------------------------------------------------------------------------------------|---------------------|
| Filename                                                   | Choose File 0-test provicomplete.pdf *                                                                    | ^                   |
|                                                            |                                                                                                    | OK Cancel           |

• After uploading required attachments, click **Cancel**. A pop-up will appear (see below). Click **OK** to return.

| plication Id: 20221019         | 817239      |                   |              |                |                                        |              |         |                |        | Enrollmer<br>Type: Gro | n <b>t</b><br>up Practice |  |
|--------------------------------|-------------|-------------------|--------------|----------------|----------------------------------------|--------------|---------|----------------|--------|------------------------|---------------------------|--|
| Provider Supporting Documents: |             |                   |              | Please click S | Please click Submit Enrollment button. |              |         |                |        |                        |                           |  |
| lease click "Add Atta          | chment" but | ton, to attach th | e documents. |                |                                        |              |         |                |        | O Add A                | ttachment                 |  |
| Attachment Li                  | st          |                   |              |                |                                        |              |         |                |        |                        |                           |  |
|                                | File Name   |                   | Attac        | chment Type    | Agency                                 | Request Type | Comment | File Size      | Delete | Uploa                  | ded On                    |  |
|                                | A V         |                   |              | ▲ ▼            | **                                     | × •          | **      | **             | A V    |                        |                           |  |
| est_Prov_AgreementF            | 245_397_00  | 0.pdf             | CPA          |                | L&I                                    | EA           |         | 158kb          | X      | 10/19/202              | 2                         |  |
| Fest_W_9.pdf                   |             |                   | W9           |                | L&I                                    | EA           |         | 229kb          | Х      | 10/19/202              | 2                         |  |
| View Page: 1                   | O Go        | + Page Count      | SaveToXLS    | Viewing Pa     | age: 1                                 |              |         | <b>«</b> First | < Prev | > Next                 | » Last                    |  |
|                                |             |                   |              |                |                                        |              |         |                |        |                        |                           |  |

#### SUBMITTING THE ENROLLMENT APPLICATION

• Click Submit Enrollment.

| Application Id: 20221019817239                                                                                                    | Nan                                                                               | Name: Bright Now Dental                 |   |  |  |  |  |  |
|----------------------------------------------------------------------------------------------------|-----------------------------------------------------------------------------------|-----------------------------------------|---|--|--|--|--|--|
| Close Submit Enrollment Upload Attachments                                                                                                    |                                                                                   |                                         |   |  |  |  |  |  |
| III Final Submission                                                                                                    |                                                                                   |                                         | ^ |  |  |  |  |  |
| Application #: 20221019817239                                                                                                    | Application #: 20221019817239 Enrollment Type: Group Practice                     |                                         |   |  |  |  |  |  |
| The information submitted for enrollment shall be verified and reviewed by the agency(s) you have selected.<br>During this time, any changes to the information shall not be accepted.<br>By clicking on the button "Submit Enrollment", I agree that the information submitted as a part of the application is correct.<br>Please ensure all required documents are uploaded using the "upload attachments" at the top of the page prior to submitting your application. |                                                                                   |                                         |   |  |  |  |  |  |
| Application Document Checklist                                                                                                    |                                                                                   |                                         | ^ |  |  |  |  |  |
| Forms/Documents Special Instructions Agency Link                                                                                                    |                                                                                   |                                         |   |  |  |  |  |  |
|                                                                                                    |                                                                                   |                                         |   |  |  |  |  |  |
| Provider Agreement                                                                                                    | Provider Agreement L&I https://www.lni.wa.gov/forms-publications/F245-397-000.pdf |                                         |   |  |  |  |  |  |
| W9                                                                                                    | L&I                                                                               | https://www.irs.gov/pub/irs-pdf/fw9.pdf |   |  |  |  |  |  |
| View Page: 1 O Go + Page Count SaveToXLS Viewing Page: 1 C First Prev Next SaveToXLS Viewing Page: 1                                                                                                    |                                                                                   |                                         |   |  |  |  |  |  |

- Click Close.
- Task Complete.